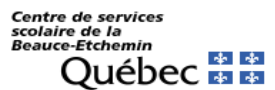

Connexion sans fil ou WiFi – Apple

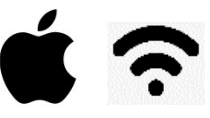

Ce document est mis à votre disposition pour vous aider à configurer différents appareils comme le téléphone cellulaire, la tablette ou l'ordinateur portable, entre autres.

## Il est impossible de fournir une procédure de configuration pour chaque appareil. Ces instructions ne s'appliqueront peut-être pas exactement à votre appareil, mais elles vous serviront de repères.

Quelques icônes possibles représentant la connexion sans fil (Wi-Fi) :

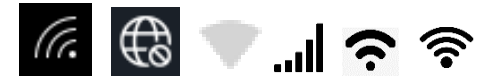

## Apple

Voici le chemin à prendre pour iOS (iPad, iPhone, etc.) : Réglages -> Wi-Fi

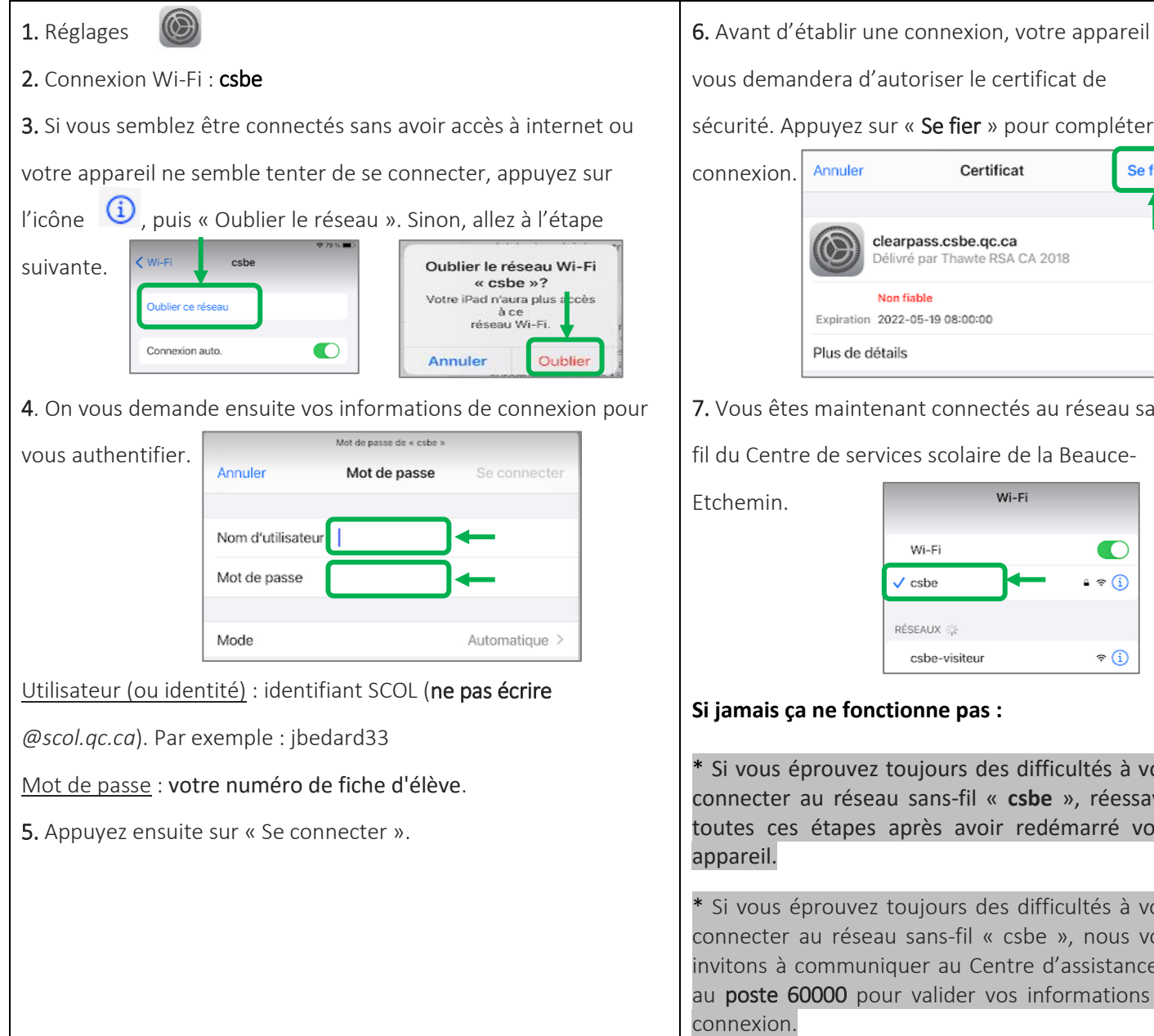

vous demandera d'autoriser le certificat de sécurité. Appuyez sur « Se fier » pour compléter la Certificat Se fier clearpass.csbe.qc.ca Délivré par Thawte RSA CA 2018 Non fiable

7. Vous êtes maintenant connectés au réseau sans

fil du Centre de services scolaire de la Beauce-

| Wi-Fi         |        |
|---------------|--------|
| Wi-Fi         | C      |
| ✓ csbe        | • ? (i |
| RÉSEAUX 🔆     |        |
| csbe-visiteur | হ (i   |

## Si jamais ça ne fonctionne pas :

\* Si vous éprouvez toujours des difficultés à vous connecter au réseau sans-fil « csbe », réessayez toutes ces étapes après avoir redémarré votre

\* Si vous éprouvez toujours des difficultés à vous connecter au réseau sans-fil « csbe », nous vous invitons à communiquer au Centre d'assistance TI au poste 60000 pour valider vos informations de